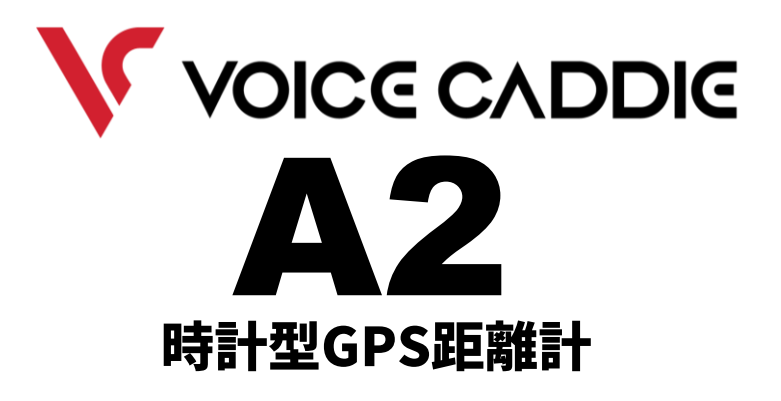

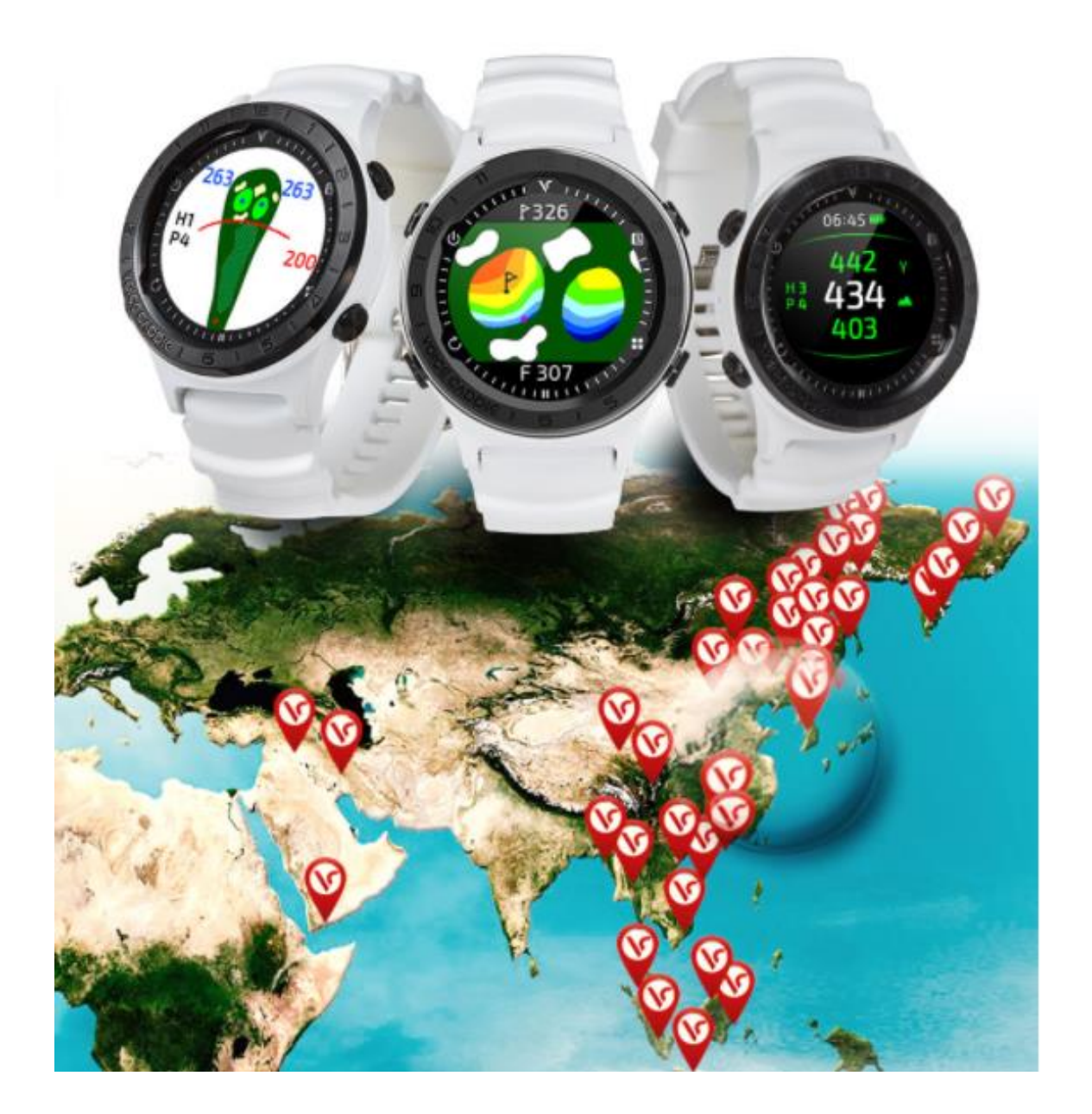

<u>目次</u>

- 各種ボタン/時計画面
- 歩数 / 移動距離 / カロリー
- メニュー画面
- 設定項目一覧
- 設定
  - 時間
  - ユーザー情報
  - 時計画面
  - ・ ゴルフオプション
  - Demo ヤーディジビュー コースビュー グリーンビュー
  - デバイス情報
- ゴルフモード
  - ゴルフモードの開始
  - ピン位置の設定
  - ・ スコアリング
- 使い方のヒント

## ■ 各種ボタン / 時計画面

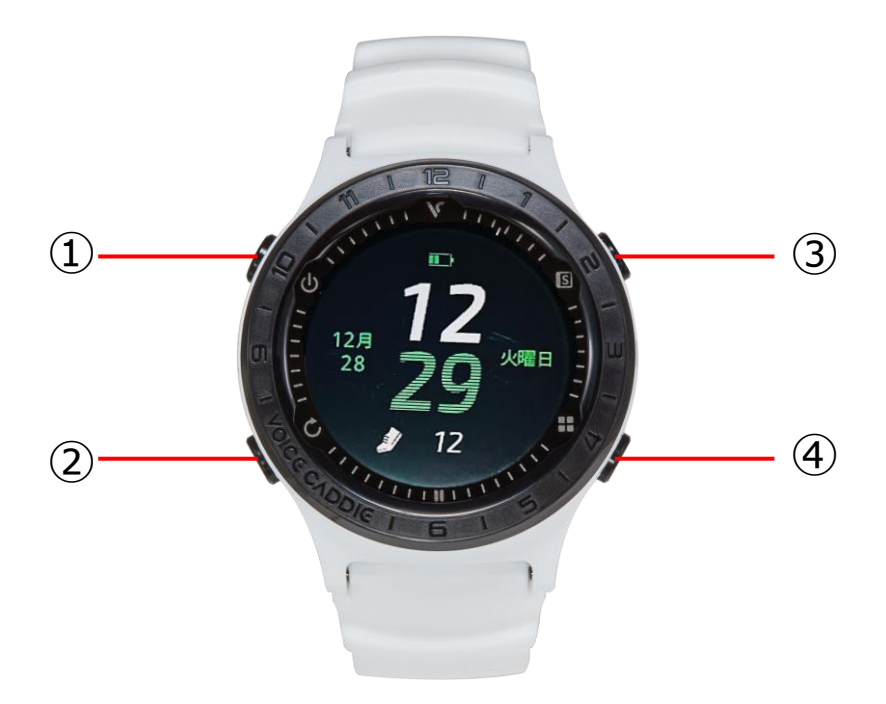

- ① 電源(長押し)/バックライト点灯(短押し)
- ② 戻る / ゴルフモードの終了 ※ゴルフモード中のみ使用
- ③ 項目を上へ移動 / スコアカード確認 ※ゴルフモード中のみ使用
- ④ 項目を下へ移動 / ゴルフオプションの変更 ※ゴルフモード中のみ使用

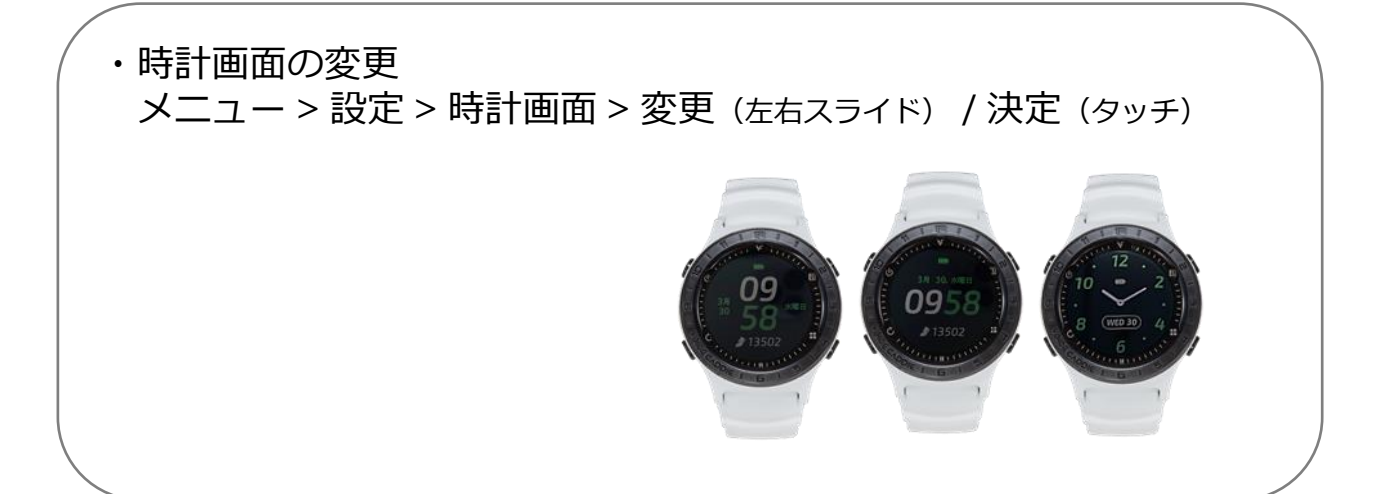

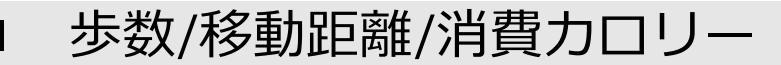

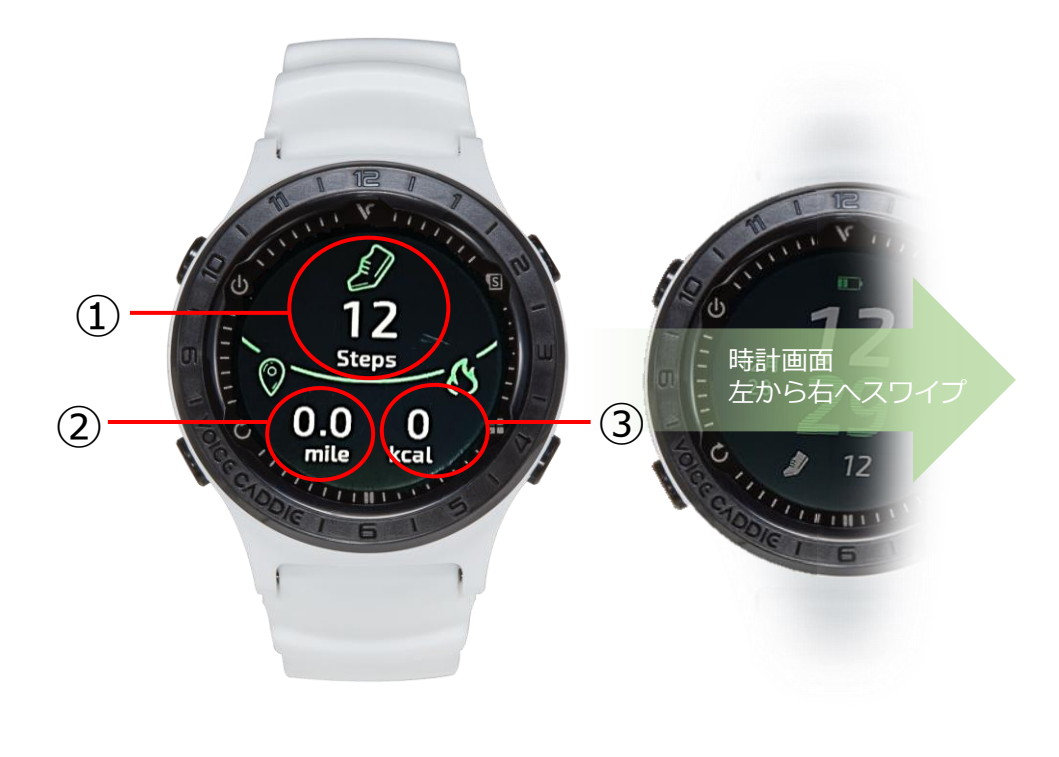

- ① 步数
- ② 移動距離
- ③ 消費カロリー

毎日の歩数/移動距離/消費カロリーが計算され、0:00にリセットされます。

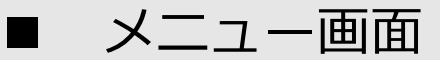

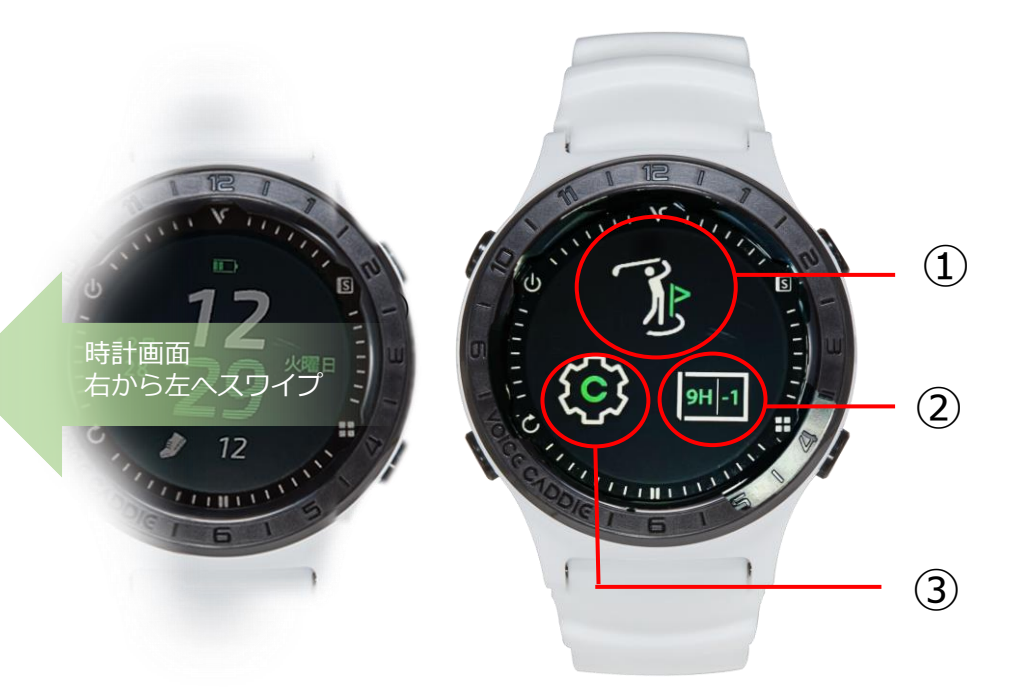

- ① ゴルフモード
- ② スコアカード
- ③ 設定

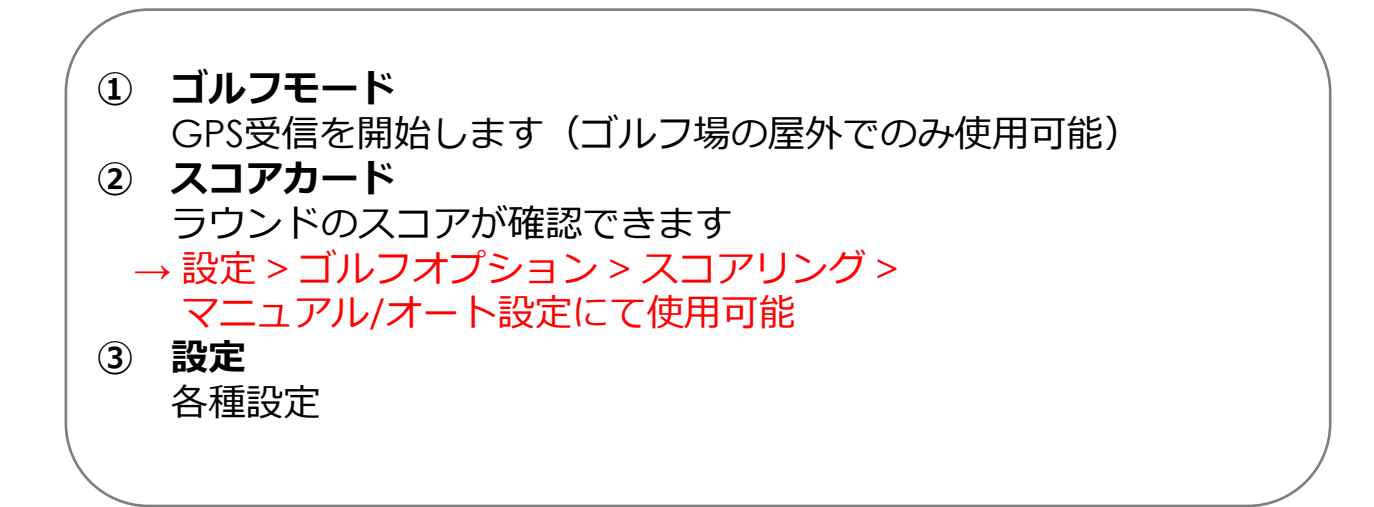

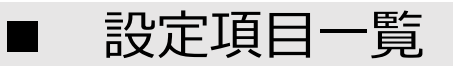

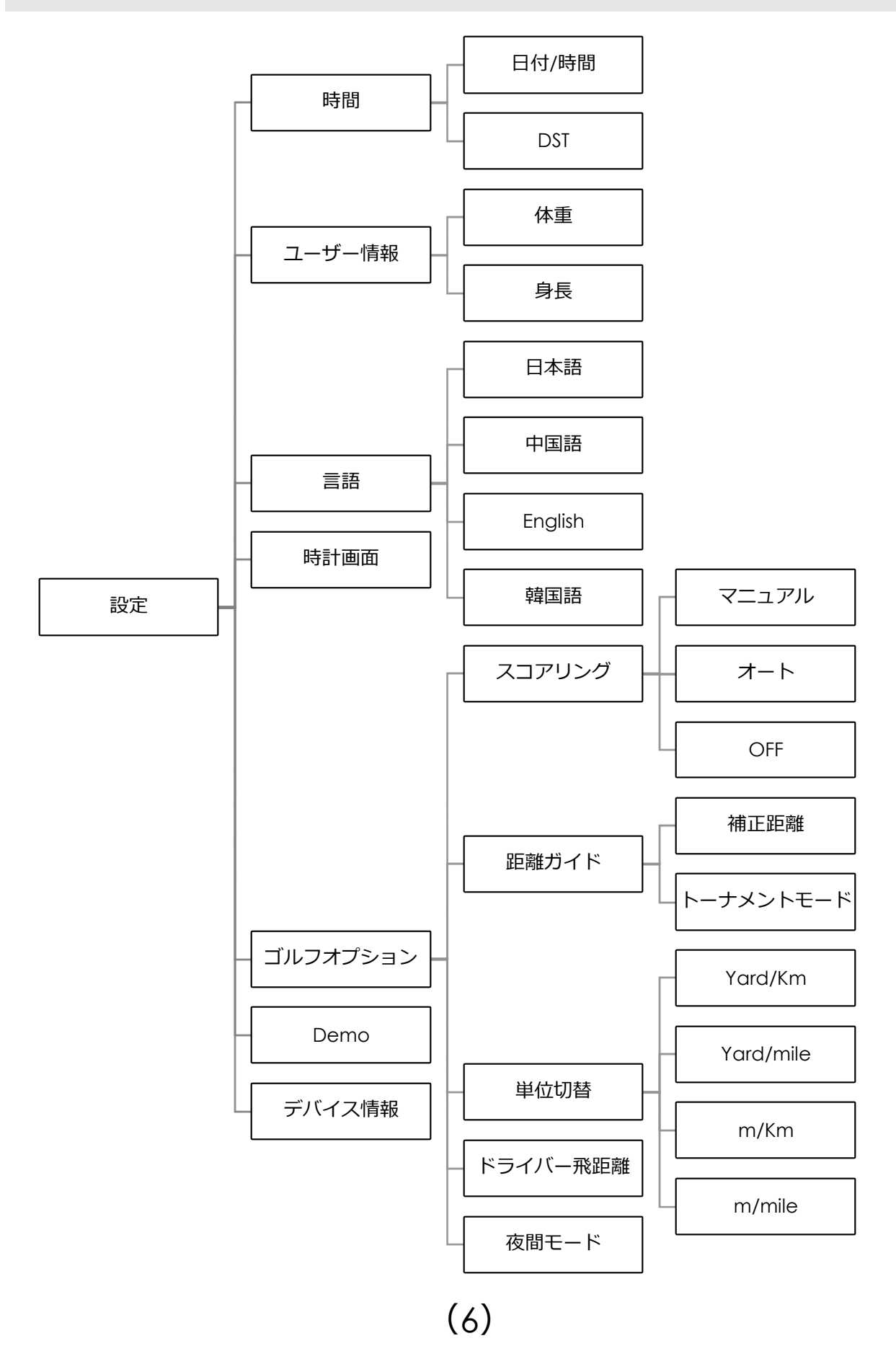

## ② 設定

## 時間

◆日付と時刻の設定を行います。

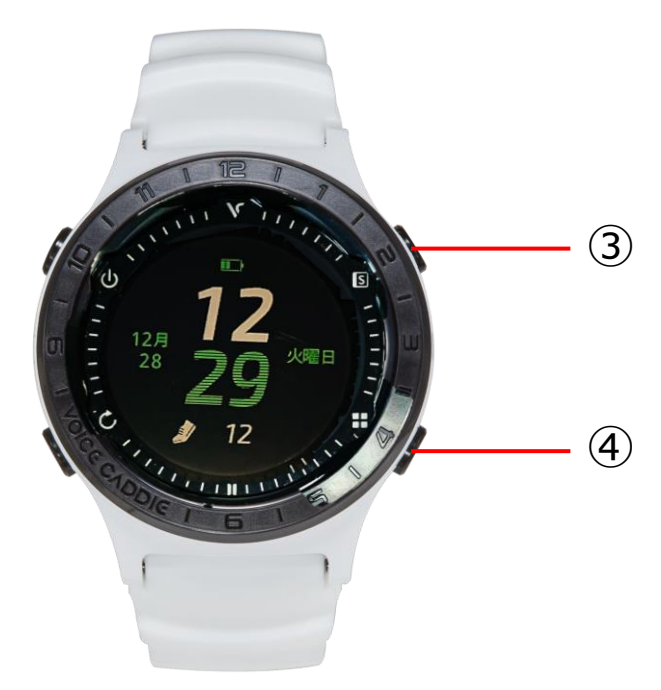

### ◆日付/時間

・日付

項目をタッチすると白く点滅するので、画面を上下にスライド、または ボタン③、④で数字を変更します。変更後、**√**をタッチします。

・形式

24時間表示/12時間表示を選択します。

・時間

項目をタッチすると白く点滅するので、画面を上下にスライド、または ボタン③、④で数字を変更します。変更後、**√**をタッチします。

### ♦DST

• ON/OFF

サマータイム設定です。ONに設定すると1時間時刻が早まります。 ※GPS受信すると時刻は自動で補正されます。

ユーザー情報

◆ユーザーの情報を登録します。

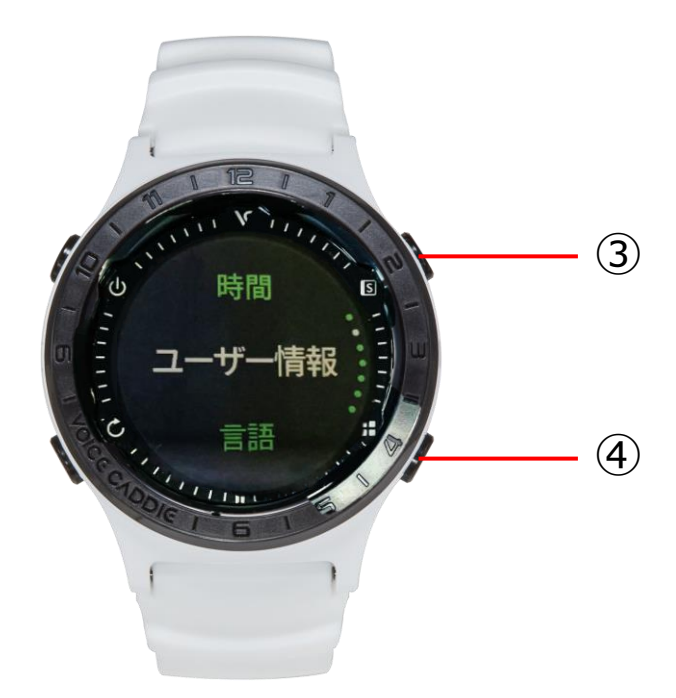

◆身長/体重

画面を上下にスライド、またはボタン③、④で数字を変更します。変更 後、√をタッチします。

言語

◆日本語/中国語/韓国語/英語から選択できます。

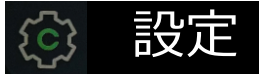

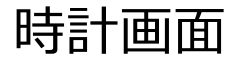

◆ウォッチフェイスを変更します。

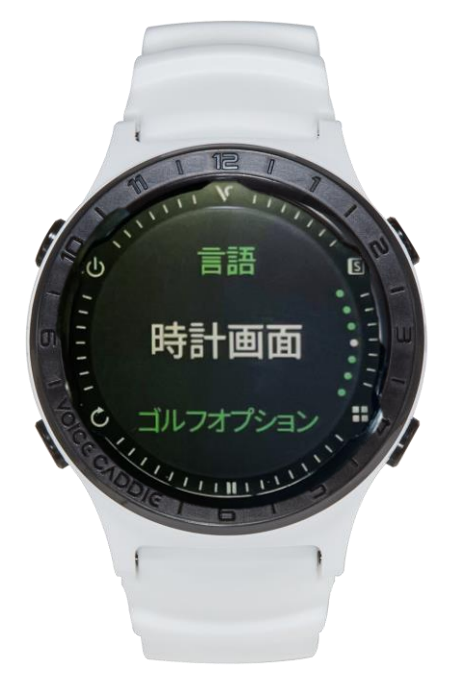

◆デジタル(4タイプ)/アナログ(3タイプ)から選択できます。 左右のスライドで変更後、画面をタッチして決定します。

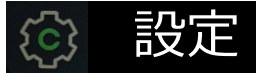

## ゴルフオプション

◆ゴルフモード中の設定を行います。

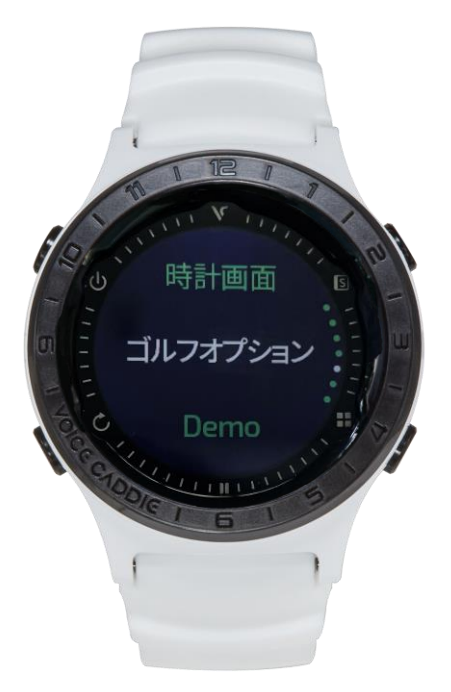

- ◆スコアリング <マニュアル/オート/OFF>
   マニュアルもしくはオートの設定でスコアをカウントします。
   ※OFFに設定するとスコアカードが本体に記録されません。
- ◆距離ガイド <トーナメントモード/補正距離>
  - ・トーナメントモード…水平距離
  - ・補正距離…高低差補正距離

### ◆単位切替

ゴルフモードの距離単位/ゴルフモードの移動距離です。 ※「yard/Km」を設定してください。

◆ドライバー飛距離
・自身のドライバー飛距離を登録します

◆夜間モード

- ・ON…ゴルフモード中、常時バックライトが点灯します。
- OFF…ゴルフモード中、電源ボタンを押すとバックライトが 点灯します。

# ② 設定

## Demo

◆デモ画面で実際の画面操作を確認することができます。 ※デモ画面は1グリーンですが、2グリーンの場合は同時に表示されます。

ヤーディジビュー

### ティーグランドでのデモ画面

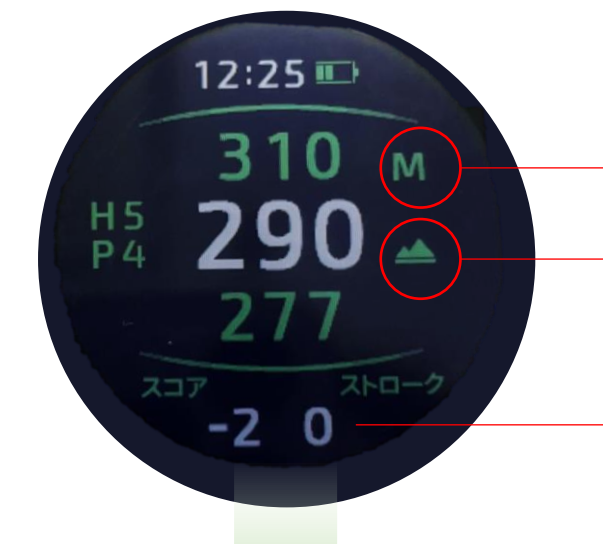

#### 測定単位

※Demo画面ではM(メートル)になっていますが。 実際は設定した単位で表示されます。

#### 高低差アイコン ※アイコン表示されている場合は 高低差を加味した距離表示です。

トータルスコアとショット数を表示します。

上から下へスワイプ

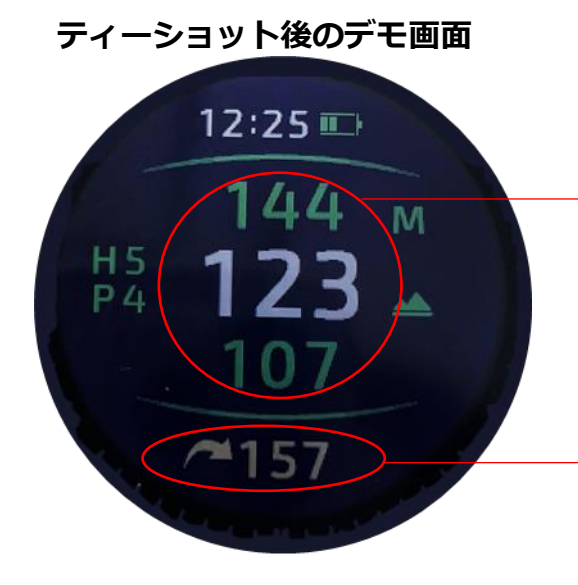

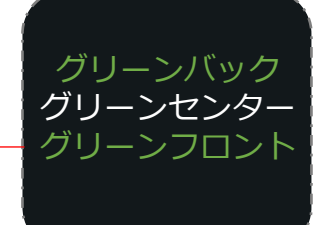

グリーンのセンター、または 設定したピン位置の残りの距離を 表示します。

飛距離アイコン

ショットを認識すると自動で計測開始します。 ボールの落下点まで移動して飛距離を確認してく ださい。 ※次のショットを認識すると自動で「0」にリセット されます。

(11)

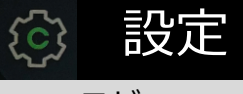

コースビュー

※表示されるコース図は実際と多少異なります。

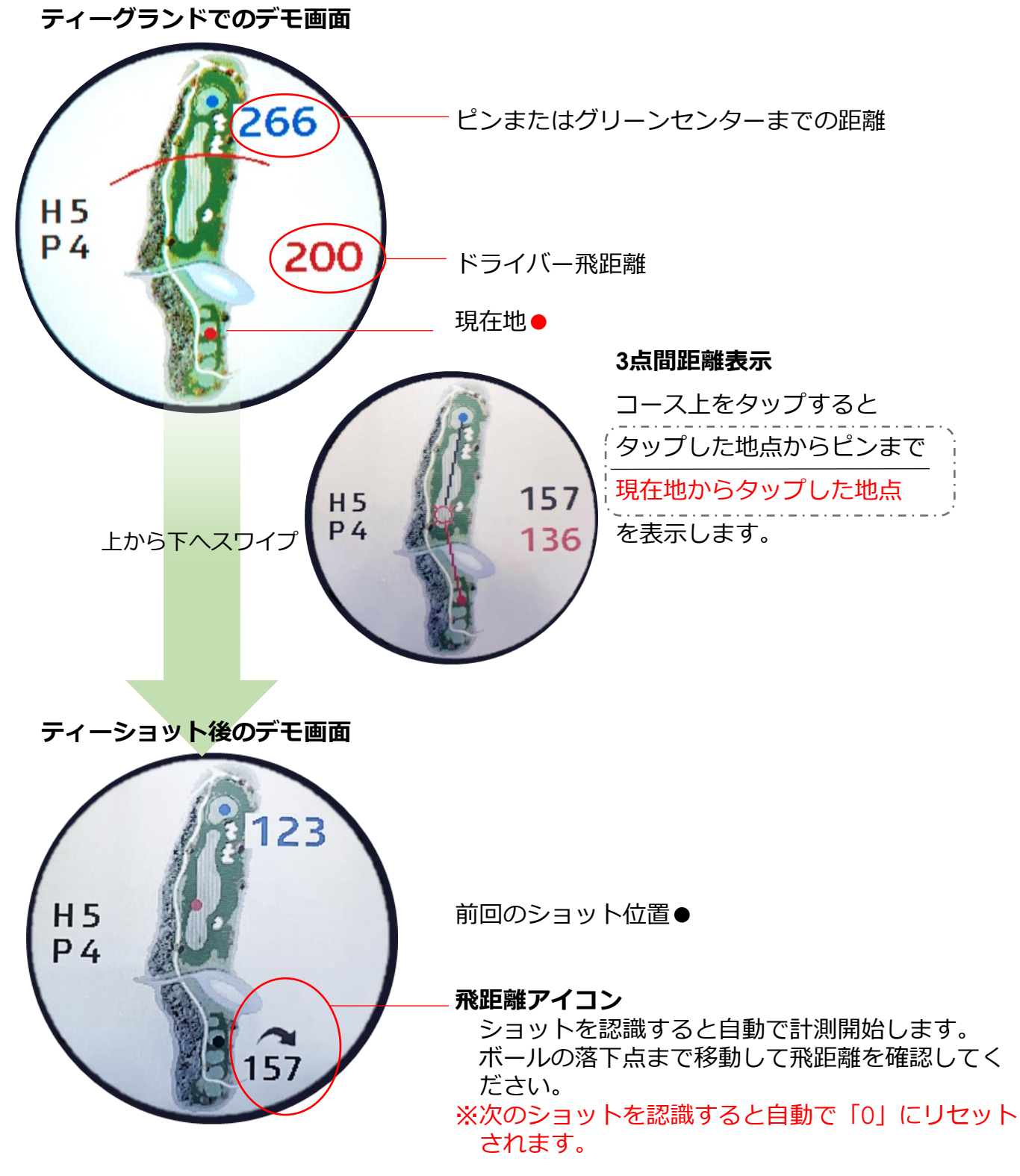

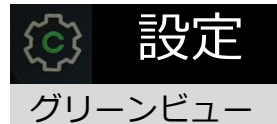

#### ※実際に表示される画面とは実際と多少異なります。 デモ画面では1グリーンです。

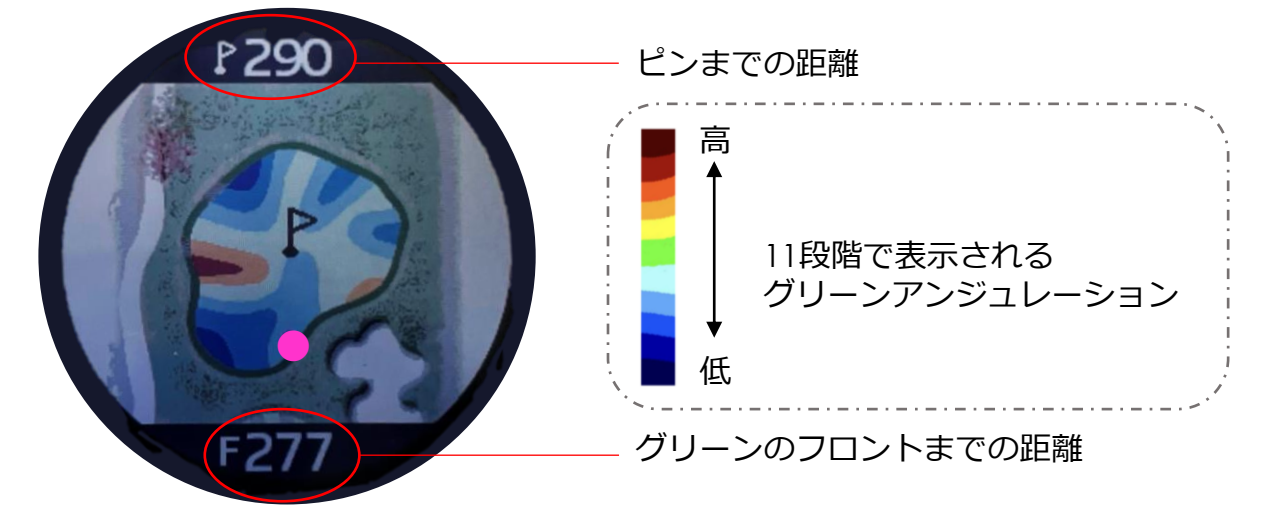

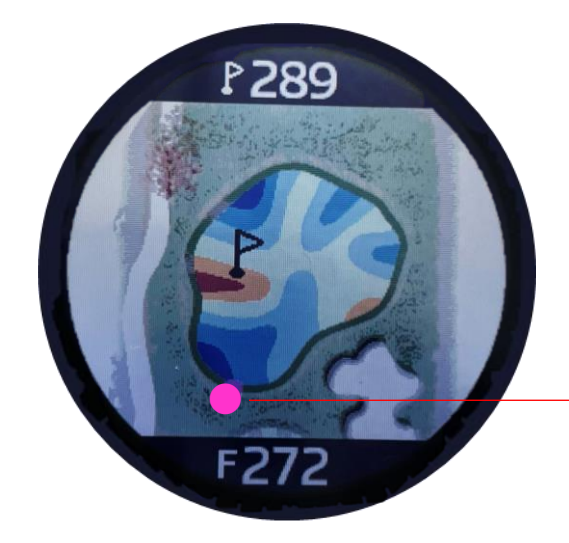

**ピンリロード** ピンの位置をタッチで設定することができます。

アクティブグリーン

現在地とピンを結んだ正確なフロント位置を 表示します。

フロント位置●

# ② 設定

# デバイス情報

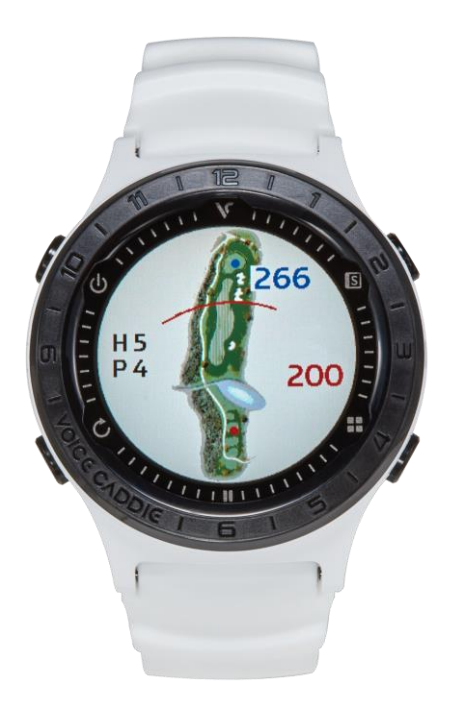

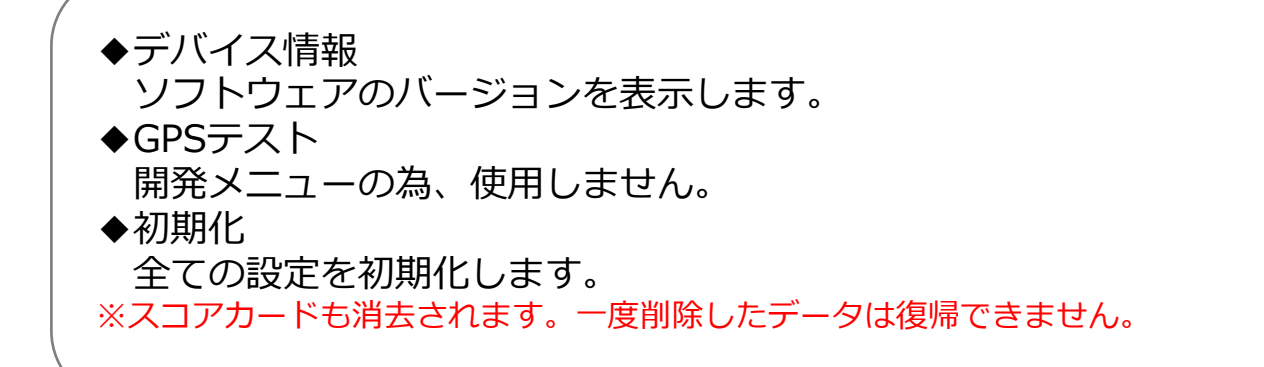

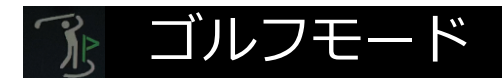

# ゴルフモードの開始

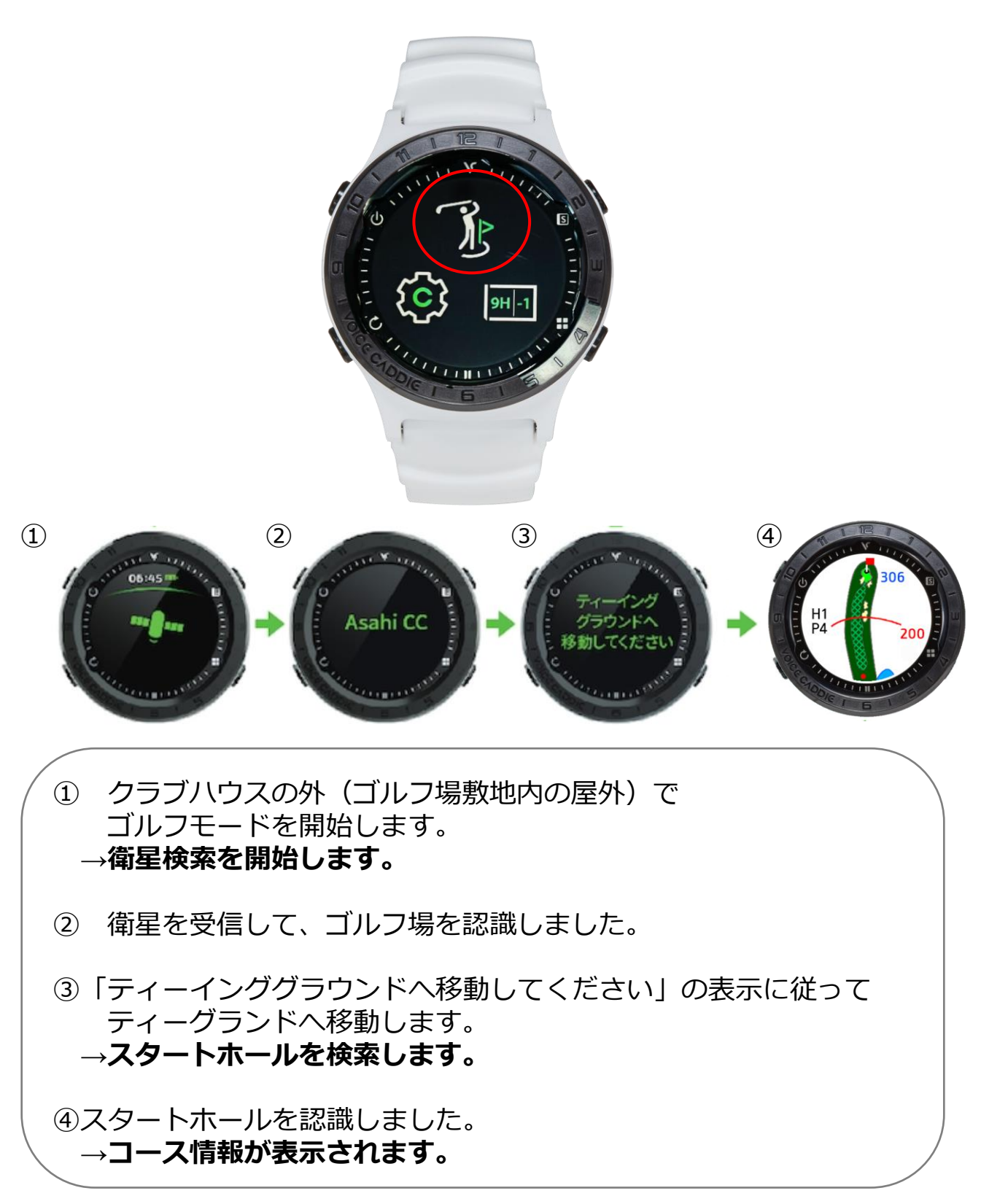

# 

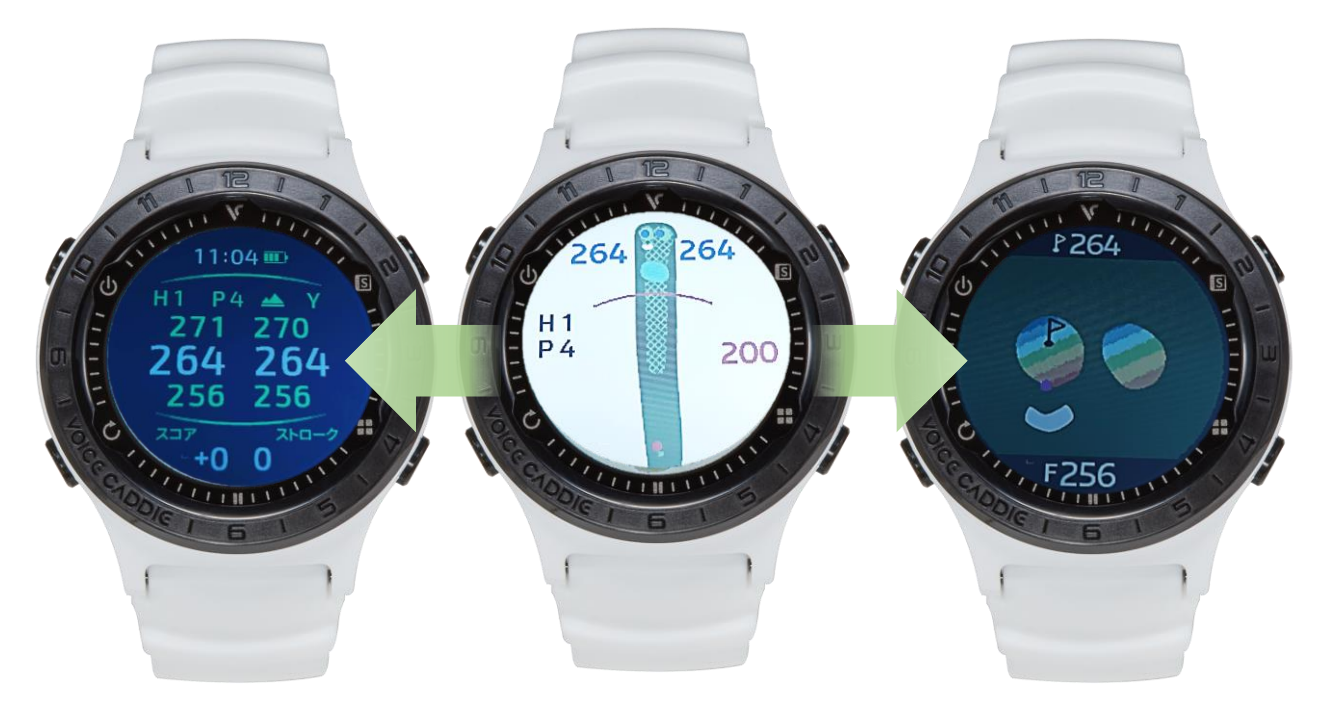

### Hisaiテスト用ゴルフコース

1H Par4 ティーショット前 高低差補正距離表示 右グリーン バック270 センター264 フロント256 左グリーン バック271 センター264 フロント256

### ◆2グリーン同時表示

2グリーンのホールでは各画面で左右グリーンのセンター/フロント/ バックの距離を表示します。

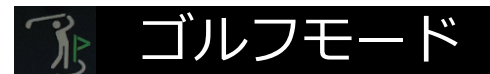

# ピン位置の設定(**ピンリロード機能**)

◆グリーンビュー画面のグリーン上をタッチで設定します。

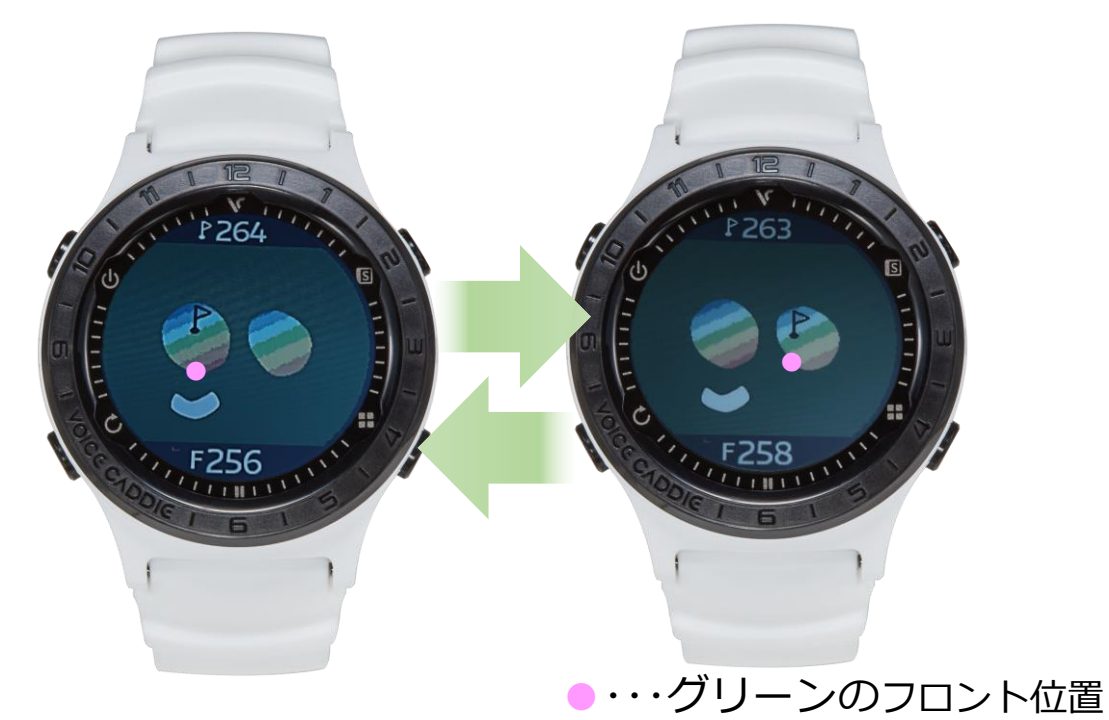

### アクティブグリーン機能

現在地からピンまでを直線で結んだ正確なフロント位置を表示します。

※ピン位置の設定は一括で行う事はできません。 各ホールごとに設定してください。

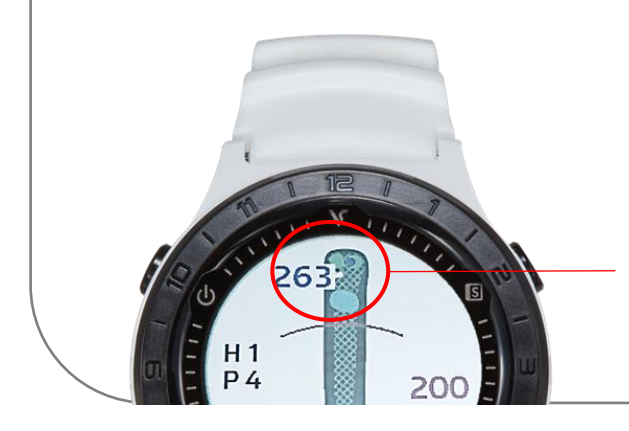

ピン位置を設定すると、コースビュー での距離表示は設定したグリーンのみ になります。

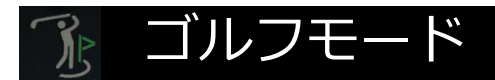

## スコアリング

◆設定>スコアリングをオート/マニュアルに設定すると、ホールアウトの際に自動でスコア入力画面に切替わります。

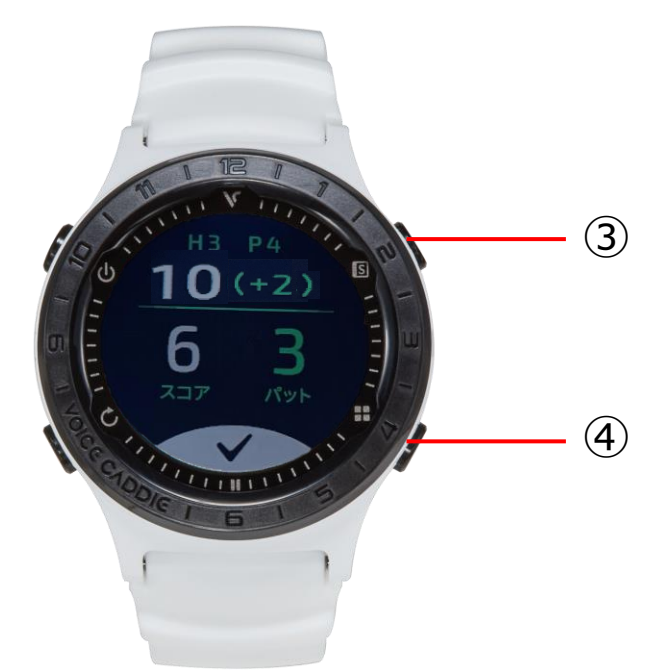

スコア入力方法 スコアの数字の上を上下にスライド、またはボタン③、④でスコアを変 更します。変更後、√をタッチして確定します。 →スコアを確定すると次のホールが表示されます。

◆ラウンド中のスコアカードの確認

ボタン③を押すと、時刻と 現在までのスコア、歩数が表示されます。

※途中でスコアの修正はできません。 →ラウンド後のスコア修正について(P22)

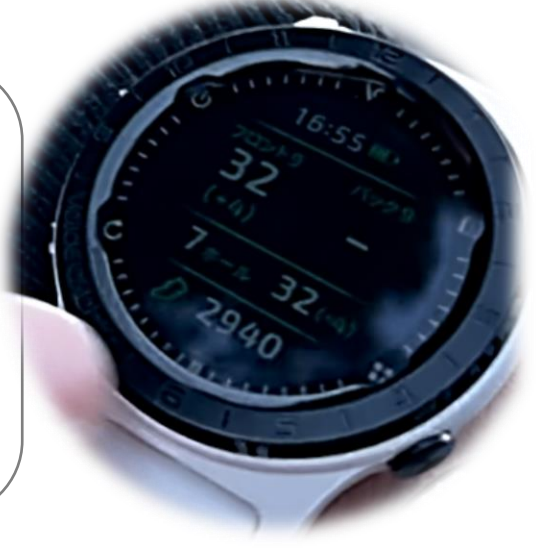

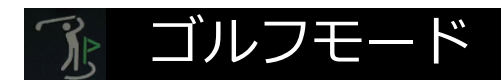

# ゴルフモードの終了

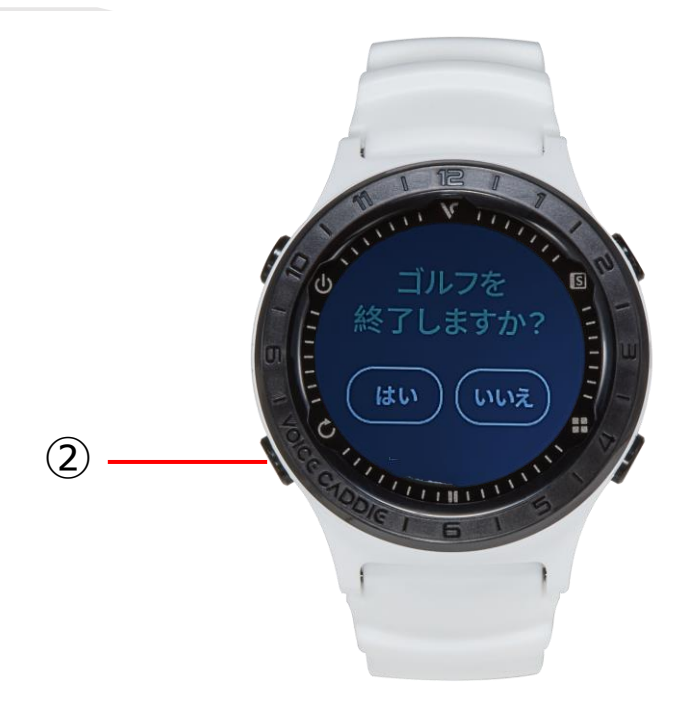

ボタン②を押すと画面が切り替わるので、「はい」をタッチ選択してゴ ルフモードを終了します。

※ラウンドの途中に誤って終了してしまった場合は、同一日付の再開で 入力済のスコアの途中から復帰します。→P20参照

## ■ 使い方のヒント

◆ラウンド中にゴルフモードを終了した場合

V1.06以降、昼食時等に電源を切る、または時計モードにして使用する ため一旦ゴルフモードを終了した場合にも、スコアカードを引き継いで 使用することができます。途中で充電していただくことも可能です。

※アップデートされていない前のバージョンでは、ラウンド中ゴルフ モードを終了した場合、スコアカードが同日同ゴルフ場名にて新規作成 されてしまうため2つのスコアカードに分かれます。

◆バッテリーを長持ちさせる為に

バッテリーの性能は温度によって大きく影響を受け、温度が低いとバッ テリーの性能は下がります。A2に関してはGPSが遮断された状態で自 動スリープモード機能がありませんので、昼食時ゴルフモードを終了す るなどして衛星受信のバッテリー消耗を軽減していただくことをおすす めします。

◆ラウンド後のスコアカードをアプリで確認するには

A2にはBluetooth機能がありませんが、パソコンを使ってスコアカードのアップロードを行うと、「My voicecaddie」アプリでスコアの記録やラウンドトラッキングが確認できます。

### 操作手順

- ・Voicecaddie.jpにアクセスして会員登録
- ・サポート>VCマネージャダウンロード> A2のwindowsまたはiOSからVCManagerをダウンロード> VCManagerにログイン(会員IDとパスワード入力)> A2とパソコンを充電ケーブルで接続>スコアカードアップロード

## ■ 使い方のヒント

◆ラウンド後のスコアカードをアプリで確認するには (続き)

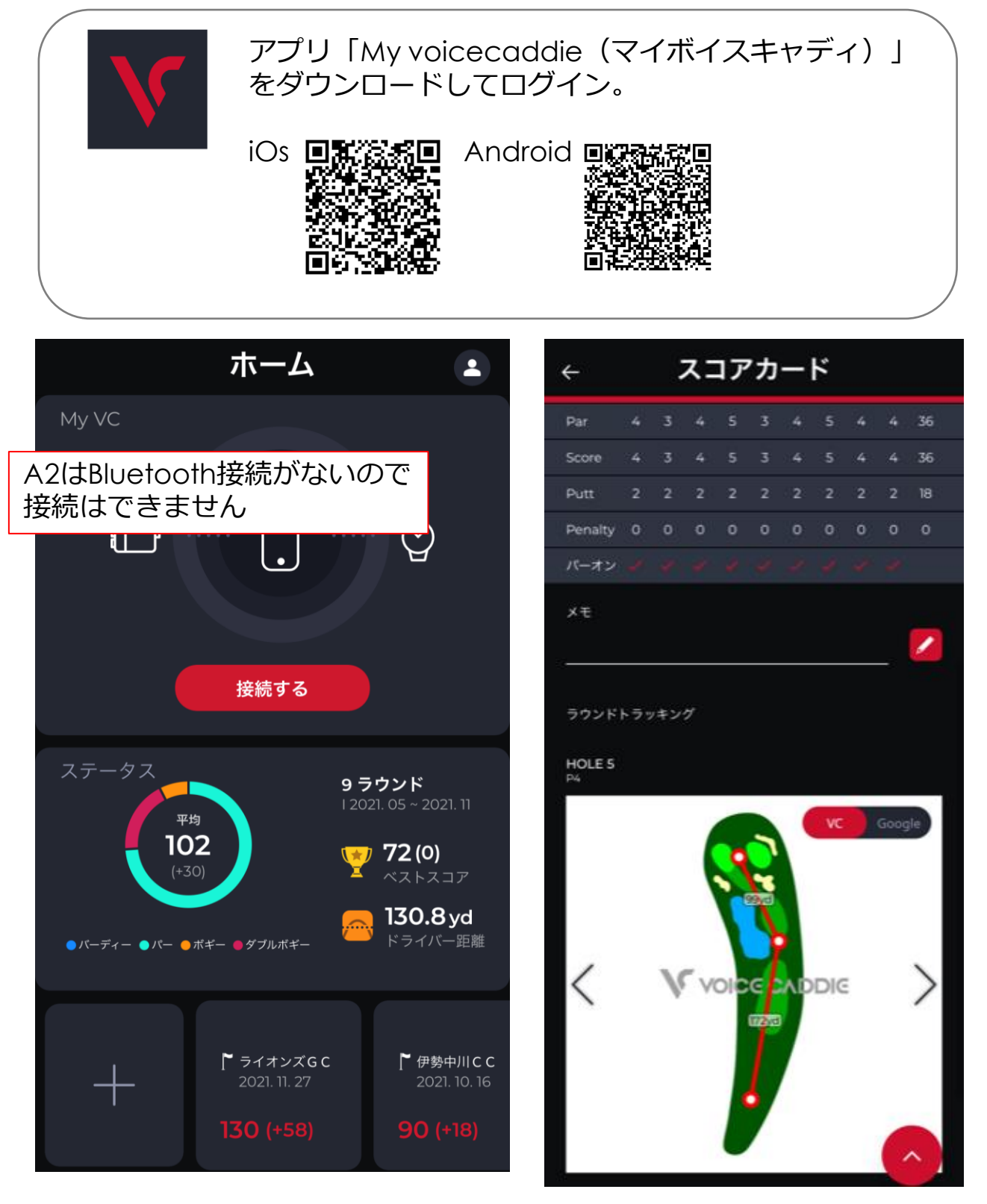

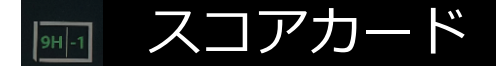

## スコアカードの履歴 / 修正

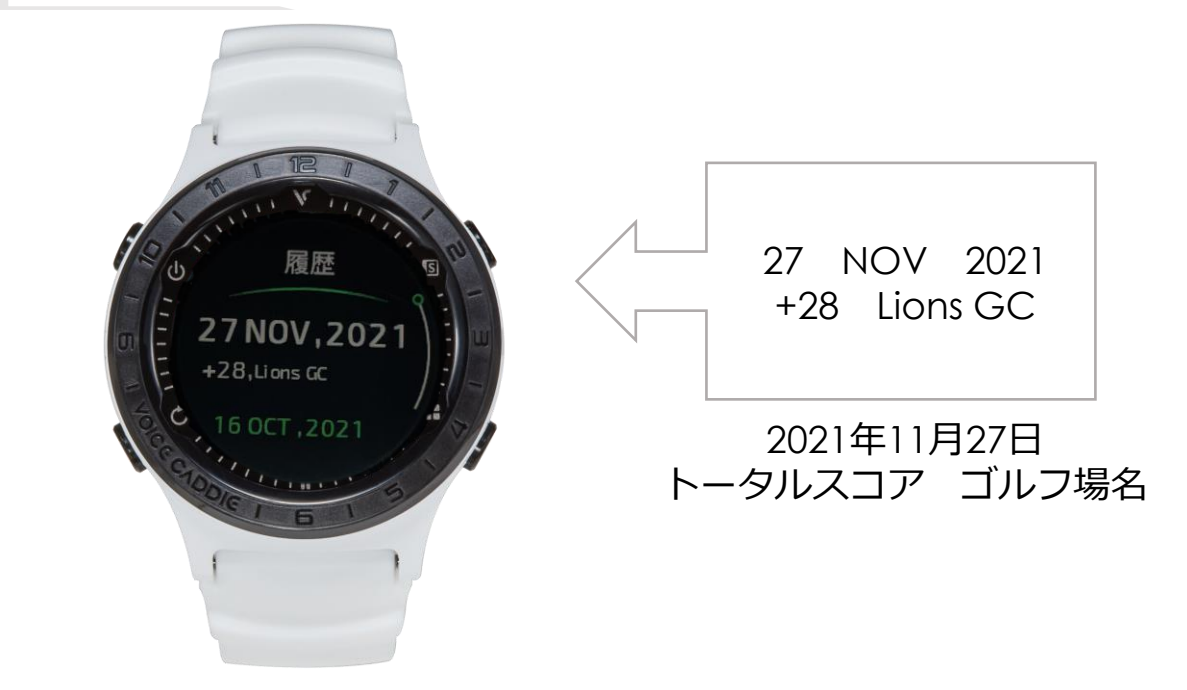

◆スコアカードをタッチするとスコアの詳細が確認できます。

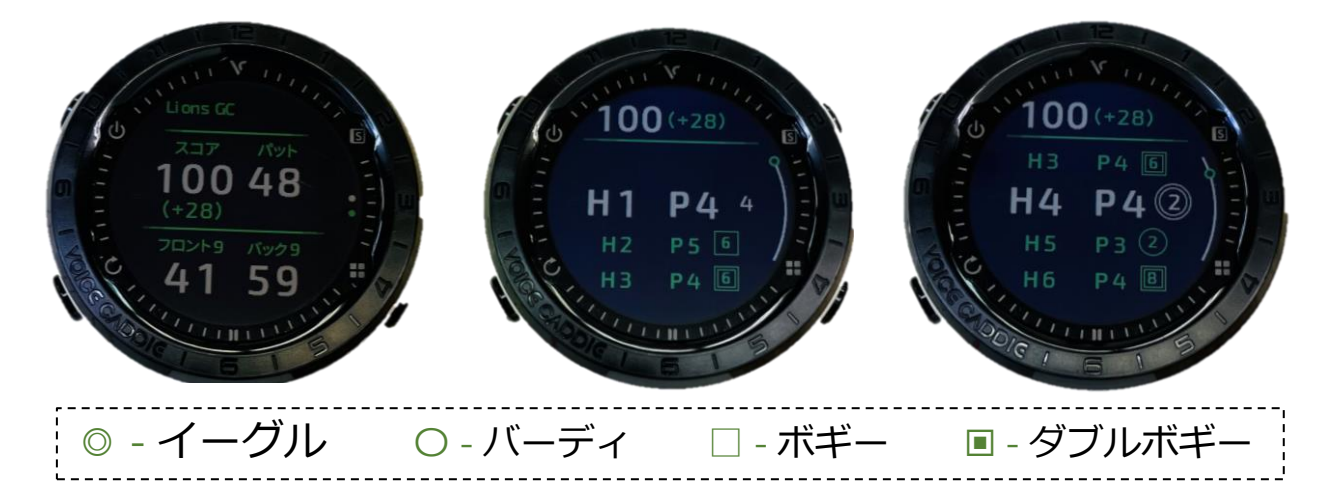

◆ホール番号をタップすると、スコア入力画面に切り替わりスコアを修 正することができます。